## How to Log In & Submit a Claim

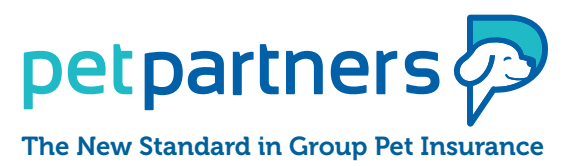

## Play more and worry less about unexpected vet bills

We know time is precious, especially when your furry family member needs veterinary care. Please refer to the step-by-step guide for submitting a claim to ensure timely processing.

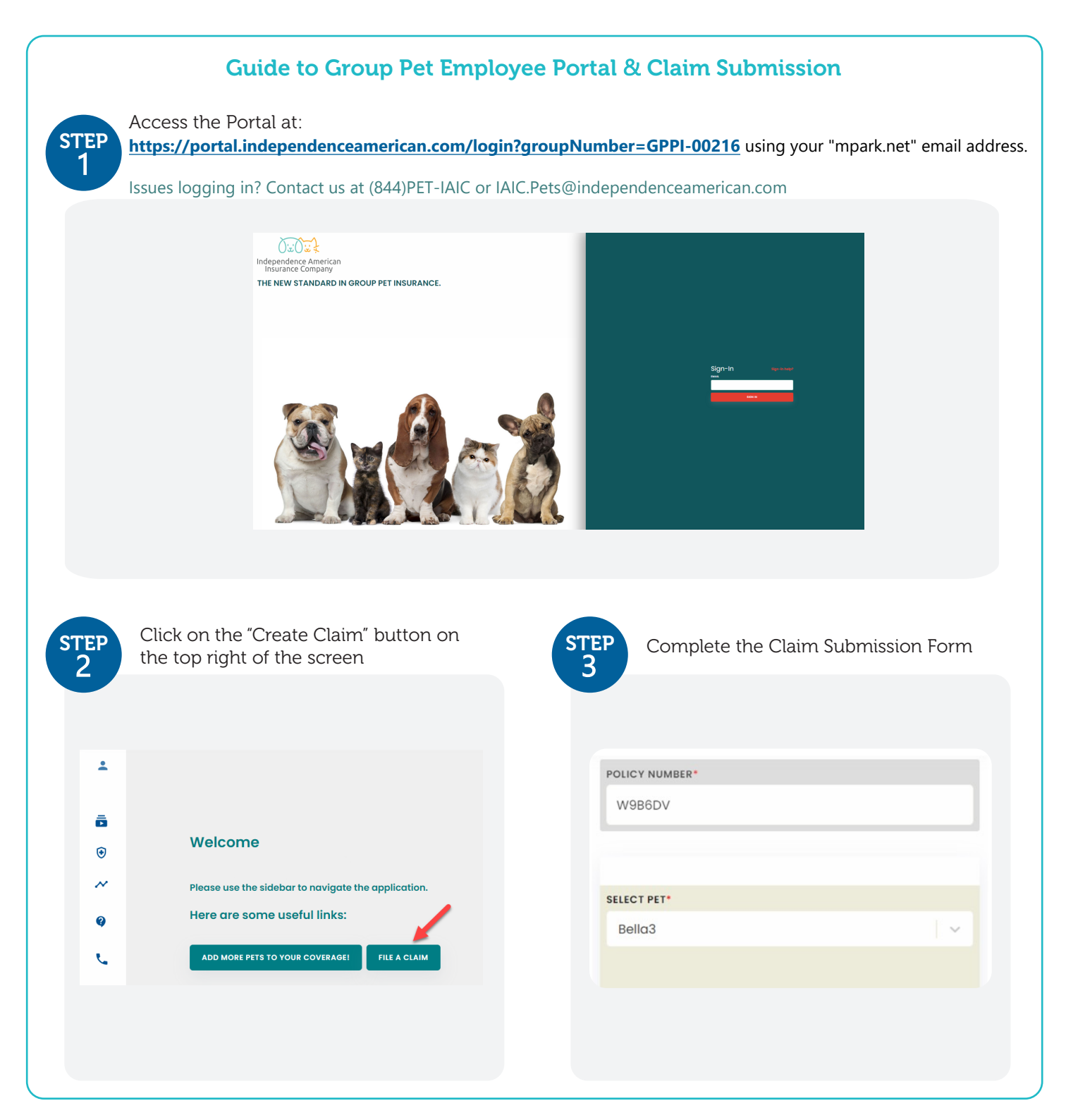

| Upload relevant invoices for this claim                                                                                                    | STEP<br>5 Enter your preferred reimbursement<br>method (check/ACH)                                                                                                    |
|----------------------------------------------------------------------------------------------------|----------------------------------------------------------------------------------------------------|
| PLEASE UPLOAD ALL RELEVANT INVOICE FOR THIS CLAIM. WE ACCEPT PDF,<br>JPG, JPEG, PNG,DOC & DOCX FILE FORMAT.                                                                                                    | REIMBURSEMENT METHODS*                                                                                                    |
|                                                                                                    | ACH                                                                                                    |
| Drag & drop files here                                                                                                    | RANK NAME                                                                                                    |
| ADD FILES                                                                                                    | Chase                                                                                                    |
|                                                                                                    |                                                                                                    |
| aa307f65-b0f2-44ee-959b-e61f9e8a85a0 Upload complete x                                                                                                    | ACCOUNT NUMBER*                                                                                                    |
| Read and Accept the Disclaimer Notice<br>then click to Submit                                                                                                    | You Can View Claim Status Any Time     By clicking on the Claim icon, you can view the progress of all of your submitted claims.     petpartners     Petpartners     ©     Dashboard |
| State law requires the following to appear on this form: Any person who<br>knowingly presents a false or fraudulent claim for the payment of a loss<br>is guilty of a crime and may subject to fines and confinement in prison. | Please contact the Customer Care team at (800) 95                                                                                                    |
|                                                                                                    | All Claims   O   Claim Number                                                                                                    |
|                                                                                                    |                                                                                                    |

1. Email: myclaims@petpartners.com

2. Mail: PO Box 37940 Raleigh, NC 27627

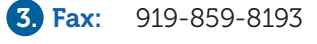

If you prefer, you may request a claim form by calling Customer Service at 800-956-2495 or by sending an email to <a href="mailto:myclaims@petpartners.com">myclaims@petpartners.com</a>.

Policies are administered by PetPartners, Inc. and underwritten by Independence American Insurance Company, 485 Madison Ave. 14th Fl., New York, NY 10022. PetPartners, Inc. (CA agency #OF27261) is a licensed insurance agency located at 8051 Arco Corporate Drive, Suite 350, Raleigh, NC 27617. See policy/certificate for details on coverage, terms, limitations and conditions. Participation in this plan is voluntary and not subject to ERISA. 122021PPIGRPFLYV2